## TDRAالاتصالات والحكومة الرقمية<br/>TELECOMMUNICATIONS AND DIGITAL<br/>GOVERNMENT REGULATORY AUTHORITYINTERNSHIP MANUAL

This document explains how the students can submit their application for the Internship Program on TDRA Career Portal.

## Internship application process on TDRA Career portal

- 1. Visit TDRA career portal on this link: https://careers.tdra.gov.ae/
- 2. Click on the "Internship" icon to submit your application.

working environment that encourages and enables employees to perform their tasks in a smooth and innovative manner, within an interactive and cooperative atmosphere. TDRA motivates the employees to develop themselves and achieve their aspirations through enrollment in training courses and being in contact with the best national and international talents.

Open Vacancies

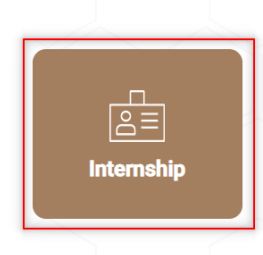

In the interest of developing young Emirates, TDRA provides internship programs for students from Universities and Colleges from different education streams of administrative or technical fields. We at TDRA ensure that students benefit from such program as they would have an opportunity to be engaged in a real work life experience and capacity building for their bright future.

## 3. View the internship requirements.

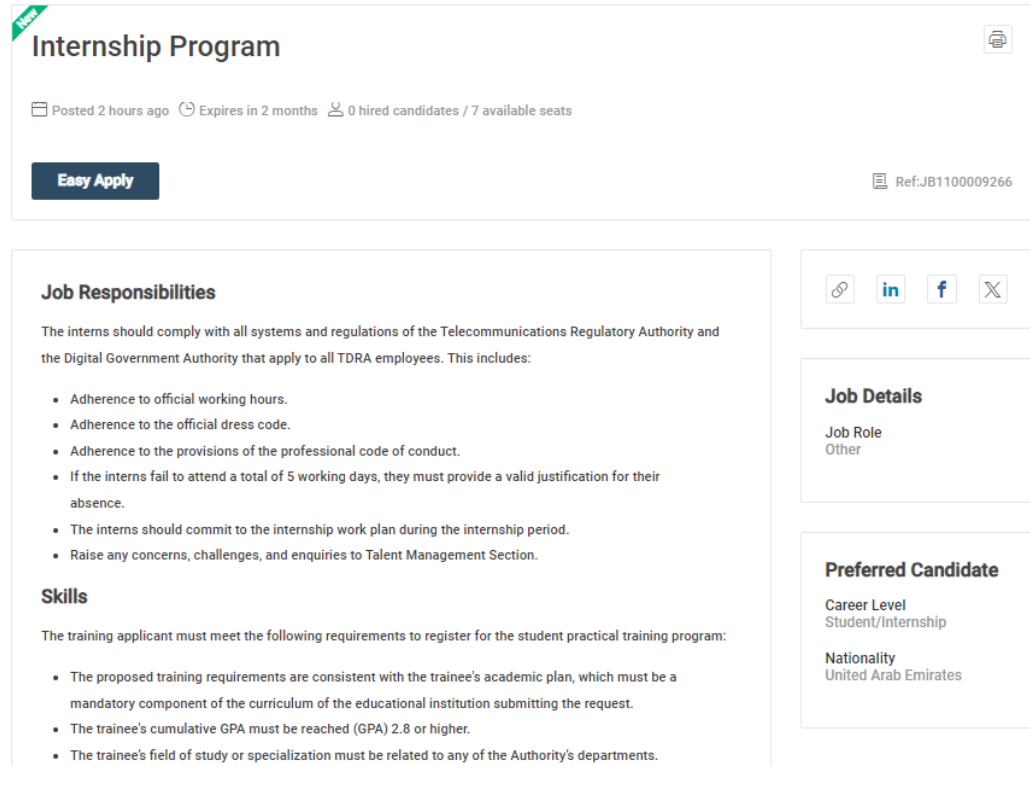

4. Click on the "Easy Apply" button.

5. Fill in the application form by entering the details about yourself including your name, date of birth, contact information and attachments related to the internship.

| Internship Program                 |                                | $\times$ |
|------------------------------------|--------------------------------|----------|
| $\odot$ United Arab Emirates       |                                |          |
|                                    |                                |          |
| First Name as per<br>Passport *    | Ex: John                       |          |
| Last Name as per<br>Passport *     | Ex: Doe                        |          |
| Date of Birth *                    | - Day - • Month - • • Vear - • |          |
| Email Address *                    | email@domain.com               |          |
| Mobile Phone                       | <b>+971 *</b> 50 123 4567      |          |
| Verified Emirates ID<br>number *   |                                |          |
| University Name *                  |                                |          |
| Major *                            |                                |          |
| Grade *                            |                                |          |
| UAE National with Family<br>Book * | ◯ Yes ◯ No                     |          |
| Enrolled in Beatha<br>Program? *   | ⊖ Yes ⊖ No                     |          |
| TDRA Location *                    | - Select one -                 |          |
| Passport Copy *                    | Choose File No file chosen     |          |
| Emirates ID *                      | Choose File No file chosen     |          |
| Family Book *                      | Choose File No file chosen     |          |
| Passport Photo *                   | Choose File No file chosen     |          |
| Transcript *                       | Choose File No file chosen     | I        |
| University Letter                  | Choose File No file chosen     |          |

6. Once all the requested information has been filled out. Click on **"Apply Now"** button to submit your application.

| Easy Apply                                                                                                    | Passport Photo *                                                                                               | Choose File No file chosen | E Ref:JB1100009266      |
|----------------------------------------------------------------------------------------------------|----------------------------------------------------------------------------------------------------|----------------------------|-------------------------|
|                                                                                                    | Transcript *                                                                                                   | Choose File No file chosen |                         |
| Job Responsibilities<br>The interns should comply wi<br>the Digital Government Autho                                 | University Letter<br>(includes full name as<br>per passport, major, and<br>duration of internship<br>period) * | Choose File No file chosen | in f X                  |
| Adherence to official wo     Adherence to the official     Adherence to the provisi     If the interns fail to atten | Upload Your CV                                                                                                 | Choose File No file chosen | b Details<br>Role<br>er |
| absence.  The interns should com Raise any concerns, cha                                                             |                                                                                                    | CANCEL APPLY NOW           | Preferred Candidate     |
| Skills                                                                                                    |                                                                                                    |                            | Career Level            |

7. System will give you confirmation that your application has been received.

| Home       Dashboard       Search Jobs       Post Your CV       Why to Join TDRA       User Guide       aupall   |                    |
|----------------------------------------------------------------------------------------------------|--------------------|
| Search Jobs Advanced Search Saved Searches My Saved Jobs                                                         |                    |
| Confirmation:<br>Your application has been submitted successfully to this job posting.<br>Home / Jobs / Job View |                    |
| Internship Program                                                                                               | ē                  |
| 런 Posted 2 hours ago 🕒 Expires in 2 months 🙎 0 hired candidates / 7 available seats                              |                    |
| Withdraw Application                                                                                             | 目 Ref:JB1100009266 |

8. An application acknowledgement email will be sent through the system.

| Your Application Has Been Received                                                                                     |                                 |
|----------------------------------------------------------------------------------------------------|---------------------------------|
| Dear Bayt Test,                                                                                                    |                                 |
| This is to acknowledge receipt of your application to our job posting fo 1100009266)                                   | r Internship Program (Job Ref.  |
| Your CV will be reviewed and assessed against the posted job. Should our recruitment representatives will contact you. | d your profile match our needs, |
| To follow up on your application kindly provide your CV ID (110044054 Team.                                            | 43) to the Talent Acquisition   |
| We wish you all the best in your career!                                                                               |                                 |
| This is a system-generated mail. Please do not reply to this mail.                                                     |                                 |

9. If your application matches the requirements of this internship program, you will be contacted by the TDRA Talent Acquisition team.